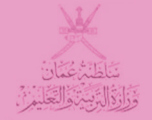

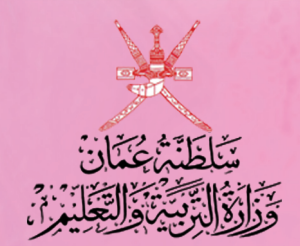

بوابة سلطنة عمان التصليمية

اكتب كلمة البحث هنا 🔹 كل الكلمات 🔽 بحث متقدم

## البوابة التعليمية الإلكترونية

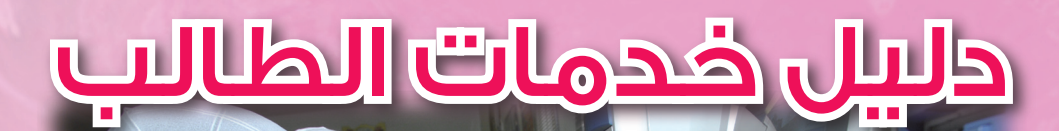

www.moe.gov.om

#### ماهي البوابة التعليمية :

هي وسيلة للاتصال بين قواعد بيانات وزارة التربية والتعليم وبين جمهور الوزارة الذي ينتمي إليه، سواء كانوا من الهيئة الإدارية أو التدريسية في كافة القطاعات كالوزارة والمنطقة التعليمية والمدرسة. أو بين الطالب وولي أمره وأعضاء من المجتمع المهتمين بهذا القطاع؛ بهدف تقديم خدمات إلكترونية إدارية كانت أو تعليمية ، حيث يمكن الدخول إلى هذه البوابة عن طريق واجهتين ، إما بواسطة المتصفح وهو موقع الوزارة الإلكتروني أو بواسطة الواجهة الصوتية وهي خطوط الهاتف.

كما أن مشروع البوابة التعليمية ليس مهماً فقط لوزارة التربية والتعليم، ولكنه يُشكل أحد الركائز المهمة التي ينطلق منها مستقبل هذا الوطن العزيز ، بحكم مسؤوليات الوزارة في إعداد الأجيال لتحمل أعباء المستقبل والمساهمة بفعالية في نهضته وتطوره.

#### اهداف المشروع:

من أهداف مشروع البوابة التعليمية أنه يربط المجتمع بأهداف وزارة التربية والتعليم ، حيث تهدف البوابة إلى ربط أكبر عدد ممكن من جمهور الوزارة بأهدافها ، من خلال تقديم خدمات إلكترونية وتحديث بياناتهم ، كما أن تعزيز الجودة في العملية التعليمية مهم ، وذلك عن طريق توفير تعليم جذاب تفاعلي باستخدام أدوات وتقنيات متطورة ومبتكرة ، وهذا بدوره سيؤدي إلى تحسين عمليات التقويم والتقييم وتطوير المناهج الدراسية وطرق التدريس وجودة التعليم أيضاً. كما يهدف المشروع إلى توفير التعليم خارج نطاق الحجرة الصفية ، عن طريق استخدام التقنيات الحديثة والتي تُشكل جزءً من البوابة التعليمية ، حيث نتمكن بذلك من تطبيق التعلم عن بعد Self-paced learning والتعليم الذاتي Self-paced learning ، وتوفير غرف الدراسة الإفتراضية كان كان التعليم التعليم الحمايي المايي .

إضافة إلى أن ذلك سيُساعد على تطوير العمل المكتبي ، بابتكار نظام لإدارة الوثائق وأرشفتها وهي محاولة للإقلال من استهلاك الأوراق ، بالإضافة إلى تسهيل الإجراءات الإدارية ووضع آلية لمتابعتها، كما سيُسهم ذلك في توفير البيانات الدقيقة للإحصائيات والتقارير خصوصاً في مجال التخطيط التربوي، ونتوقع أن يُساهم هذا المشروع في رفع مستوى التنظيم ، وبالتالي توفير الموارد المستهلكة وأهمها الوقت. وفي الوقت نفسه فإن ذلك سيؤدي إلى دمج الوزارة ضمن إطار الحكومة الإلكترونية ، وستتمكن الوزارة من إمداد الوزارات الأخرى بالبيانات المطلوبة بطريقة إلكترونية دقيقة وبالمقابل استقبال البيانات، كما أننا نهدف إلى الإبداع المهني ، إذ أنه بسبب الطرق التقليدية في الإدارة ، فإن الموظف يقوم إلى جانب مهام اختصاصات وظيفته بالتزامات أخرى تزيد من أعبائه ، ولذا نتوقع أن يتكفل المشروع بتنظيم العمل وتوفير إدارة إلكترونية تُساعد الموظف على توظيف والا الميانات الملوبة مهام اختصاصات والماته بالتزامات أخرى تزيد من أعبائه ، ولذا نتوقع أن يتكفل المشروع بتنظيم العمل وتوفير إدارة

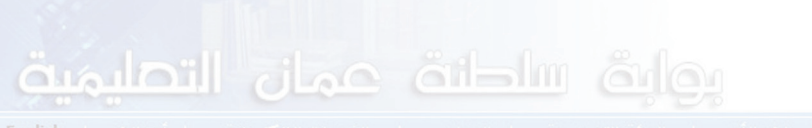

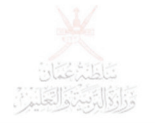

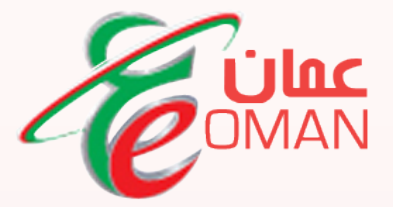

## هيئة تقنية المعلومات Information Technology Authority (ITA)

www.ita.gov.om

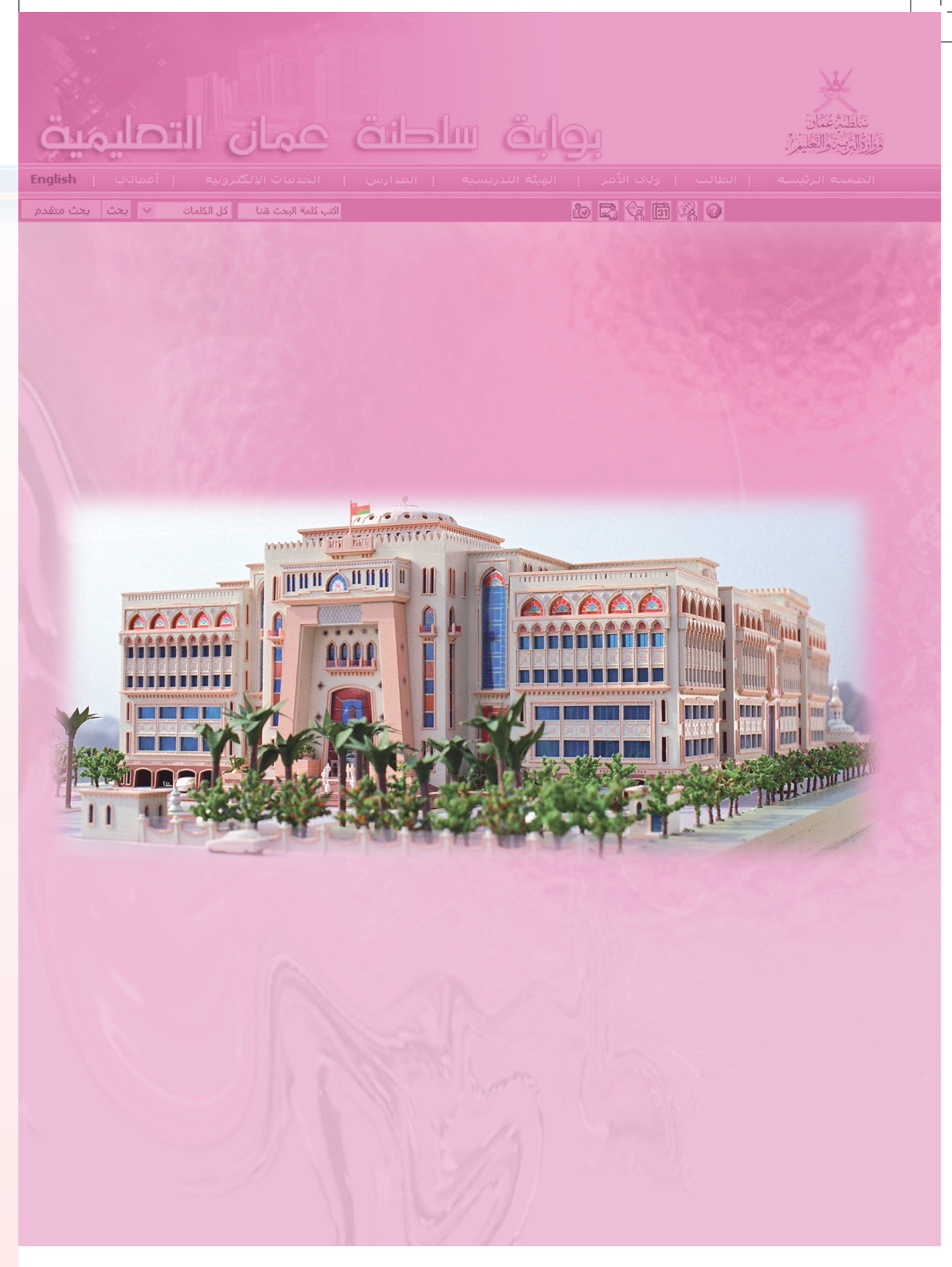

#### www.moe.gov.om

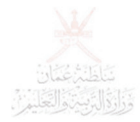

# <mark>خدمات الطالب</mark> مان التصليمية

اسم المستخدم

تسبت كلمة السر

دخول

كلمة المرور

أولا :

الدخول إلى بوابة سلطنة عمان التعليمية www.moe.gov.om

#### ثانيا ،

الدخول باسم المستخدم وكلمة المرور الخاصة بالمستخدم .

بعد الدخول يظهر له في صفحتي دوره كطالب واسم المدرسة التي يدرس فيها

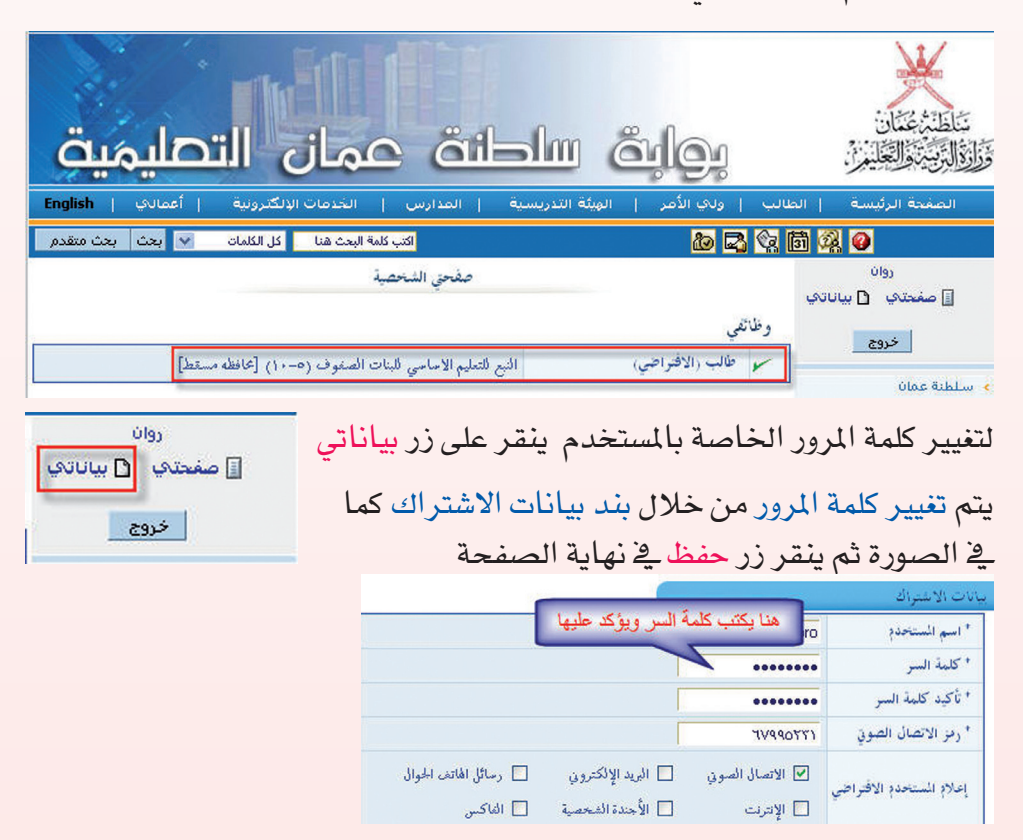

#### ١- الاطلاع على الجدول المدرسي

للأطلاع على الجدول المدرسي للحصص ينبغي توظيف قائمة اعمالي حسب المسار التالي : • أعمالي • تنظيم الطلبة • تنظيم الطلبة • الجدول المدرسي

بعدها تفتح لديه شاشة الجدول بالصورة الموضحة وللاطلاع عليه او للحصول على نسخة ورقية منه عليه فقط النقر على زر طباعة

| لمنطقة التعليمية | محافظه مسقط           | نظام التعليم       | [أساسى         |
|------------------|-----------------------|--------------------|----------------|
| لعام الدراسي     | 2008/2007             | الولاية            | العامـرات      |
| لدرسة            | التبع للتعليم الأساسي | المرحلة            | (5-10) أساسى 📝 |
| لصف              | الخامس                | الشعبة             | 3              |
| سم الطالب        | روان يحيى حمد الناعبي | بحث بالرقم المدرسي | 1              |

#### ٢- الاطلاع على جدول الامتحانات

للاطلاع على جدول الامتحانات يتبع الخطوات التالية :

- أعمالي
- تعريف وصيانة النظام
  - إدارة الترميزات

بعدها سوف تفتح لديه الصفحة الخاصة بجدول

| انة عمان ا"تليمية                                                                | نوابق سلد                                        |                                                    |
|----------------------------------------------------------------------------------|--------------------------------------------------|----------------------------------------------------|
| ة المدارس الـ ٢ الكترونية أعمادت English ، المدارس الـ ٢ الكترونية .<br>كتب قلاح | عالب   ولكِ الأمر   الهِبُة التدريسي<br>20 🖓 🔽 🚳 | الصفحة الرئيسة   الت<br>م ( ) المفحة الرئيسة   الت |
| عفيعي المخصر المنظر الترميزات                                                    |                                                  | روان<br>] صفحتدي 1 بياناندي                        |
| الج للتليم الامامي للبنات الصنوف (٥-١٠) [محافظه مستط]                            | وطائفي<br>سما طالب (الافتراحي)                   | 46                                                 |

الامتحانات ويمكنه كذلك الحصول على نسخة ورقية من خلال النقر على زر طباعة كما هو موضح بالصورة التالية

| المنطقة التعليمية | محافظه     | ٩ مسقط              | نظام التعليم | عام         | ~       |
|-------------------|------------|---------------------|--------------|-------------|---------|
| العام الدراسي     | 8/2007     | 2008                | • الولاية    | المبيب      | ~       |
| الدرسة            | المدرسة    | ـه الافتراضيه بمسقط | المرحلة      | عام (12-10) | ~       |
| الصف              | العاشر     |                     |              |             |         |
| القصل الدراسي     | الغميل الا | الاول               |              |             |         |
| المادة            | ő          | خيالتا              | من الساعة    | إلى الساعة  | ملاحظات |
| للغة العربية      |            | X++A/+1/+0          | +۸:++ ص      | +۲۲:۳۲ ص    |         |
| وياضيات           |            | X++A/+1/+7          | +۸:++ ص      | +۲۲:۳۴ ص    |         |
| لغة الانجليزية    |            | X++A/+1/+V          | +۸:۰۰ ص      | ۱۰:۳۰ ص     |         |
| تربية الأسلامية   |            | X++A/+1/+V          | ++11: ص      | p+1:++      |         |
| <del>م</del> لوم  |            | X++A/+1/+A          | +۸:++ ص      | +۱۰:۳۴ ص    |         |
| دراسات الاجتماعية | à          | X++A/+1/1X          | •۸:۰۰ ص      | ۱۰:۰۰ ص     |         |
| مهارات الحياتية   |            | X++A/+1/1X          | -۱۰:۳۴ ص     | p 17:17+    |         |
| برياضة المدرسية   |            | Y++A/+1/1Y          | +۸:++ ص      | ۰۹:۰۰ ص     |         |
| فنون التشكيلية    |            | X++A/+1/1Y          | +۹:۳۰ ص      | ۱۰:۰۰ ص     |         |
| مهارات الموسيقية  | 12         | X++A/+1/18          | ++11 ص       | p 15:++     |         |

### ٣- الاطلاع على تقرير أداء الطالب

للاطلاع على تقرير الأداء يتبع الخطوات التالية :

- أعمالي
- أعمال مدرسية
- تنظيم أدوات التقويم

| بوابۃ ساطنۃ عہنی اے لیمیۃ                                                        |                             |
|----------------------------------------------------------------------------------|-----------------------------|
| طالب   ولاي الأعر   الهيئة التدريسية   المدارس   🛄 الإلكترونية   أعمالاي English | الصفحة الرئيسة   ال         |
| ا 🐼 🖾 🚺 الكتب كلم 🦞 🔽 🔞 العلمة الطلبة                                            | i 🕺 🛛                       |
| صفحي الشخصية الشخصية التنظيم أدوات التقويم                                       | روان<br>🗐 صفحتدي 🎦 بياناتدي |
| وظائفي حيانة النظام                                                              | خروج                        |
| طالب (الافتراضي) النبع للتعليم الاساسي للبنات الصفوف (٥-١٠) [عافظه مسقط]         | and a state                 |

٣

فتفتح لديه الصفحة الآتية بعد والتى يمكنه من خلالها الاطلاع على تقرير الاداء الخاص به بعد تحديد خيارات التقرير كما يلى :

#### الفصل الدراسي 🗈 😒

الأول أو الثاني لنتيجة أحد الفصلين أو الدور الأول لنتيجة نهاية العام .

#### الاختبار :

منتصف الفصل للعبارات الوصفية ونهاية الفصل لرموز الدرجات.

#### نوع التقرير ،

وصفي عند تحديد الاختبار منتصف الفصل ، أو رمز عند تحديد الاختبار نهاية الفصل، أو نتيجة نهاية العام حسب المرحلة، عند اختيار الدور الأول في بند الفصل الدراسي ، ثم النقر على زر طباعة .

| المنطقة التعليهية | محافظه مسقط               | نظام التعليم    | أساسى               | ~   |
|-------------------|---------------------------|-----------------|---------------------|-----|
| العام الدراسي     | 2008/2007                 | الولاية         | الغاميرات           | 4   |
| الذرسة            | النبع للتعليم الأساسي     | المرحلة         | (5-10) أساسىي       | 4   |
| الصف              | الخامس                    | الشعبة          | .3                  | ~   |
| اسم الطالب        | روان يحيى حمد الناعبي     | 🔹 الدرسي الدرسي |                     |     |
| الفصل الدراسي     | الفصل الاول               | الاختبار        | منتصف الفصل الدراسي | ¥ . |
| نوع التقرير       | التقرير أداء الطالب(وصفي) |                 |                     |     |

#### ٤- الاطلاع على الغياب اليومي

أعمالي
 أعمالي
 أعمال مدرسية
 أعمال مدرسية
 تنظيم الطلبة
 تنظيم الطلبة
 تنظيم الطلبة
 تنظيم الطلبة
 تنظيم الطلبة
 تنظيم الطلبة
 تنظيم الطلبة

| ئاشة يختار <mark>غياب الطلبة</mark> | ، من القائمة المتاحة على يمين ال                         | دوان<br>۱۹۹۱ ایک ایک ایک ایک ایک ایک ایک ایک ایک ایک                                              |    |
|-------------------------------------|----------------------------------------------------------|---------------------------------------------------------------------------------------------------|----|
| ن خلالها الاطلاع على English        | ظهر لديه الصفحة التي يمكن م                              |                                                                                                   | 16 |
| نمية للاستعلام والنقرف منعص         | ام الغياب بعد تحديد الفترة الزه<br>ى زر <mark>عرض</mark> | <ul> <li>الششطة و مجالس الفصول</li> <li>غياب الطلبه</li> <li>غياب الطلبه</li> <li>عاله</li> </ul> |    |
|                                     | الاستعلام عن الغياب                                      |                                                                                                   |    |
| 7                                   |                                                          | * بيانات واجبة الإدخال                                                                            |    |
| الغياب                              | روان يحيى حمد الناعبي 🛛 🖌 الاستعلام عن                   | اسم الطالب                                                                                        |    |
| ۲۰۰۸/۰٥/۳۱                          | ۲۰۰۸٬۰۰/۰۳ 🌉 ۲۰۰۸                                        | * الفترة من                                                                                       |    |
| مرمن<br>۲-النقر على زر عرض          | نرة الزمنية من وإلى                                      | ا متحديد القام - محديد القالب                                                                     |    |
| المرحلة (٥-١٠) أماسي                | بم الاساسي للبنات الصفوف (٥-١٠)                          | الدرسة الابح للتعل                                                                                |    |
| الشعبة ٣                            | ęl                                                       | الصف الحامس ع                                                                                     |    |

حالة الطالب

غائب بدون عذر

غائب بدون عذر

غائب بدون عذر

ريدون عذر

#### ٥- اختيار الرغبات الاختيارية للمواد

يوم

1++A/+0/+1

7++N+0/11 7++N+0/18 7++N+0/18

للوصول إلى هذه الخدمة يتبع الخطوات التالية :

تظهر نتيجة الاستعلام بالتاريخ مع بيان حالة الغياب إن كان بعدر أو يدون عذر

| Ter Vallher                                               | 11.99                     | 11/                 | اعمالي       | ٠ |
|-----------------------------------------------------------|---------------------------|---------------------|--------------|---|
|                                                           | <i>m</i> 0                |                     | أعمال مدرسية | • |
| سلطنة عملهم الربايمية                                     | <u>a</u> jôi              | والاالتيبين والعليز | تنظيم الطلبة | • |
| يبئة التدريسية   المدارس لرونية   أعمالاتي   English      | الطالب   ولاي الأمر   الم | الصفحة الرئيسة      |              |   |
| التب المتعدم الطلبة بعث متقدم                             | do 🞝 😪 🛍                  | 22 <b>0</b>         |              |   |
| صفحي الشخصية تنظيم ادوات التقويم                          |                           | نا <u>ي</u>         |              |   |
| العدوف المدرسي                                            |                           | 📋 صفحتني 📋 بياناتي  |              |   |
|                                                           | وطائلي                    | خروج                |              |   |
| النبع للتعليم الاساسي للبنات الصفوف (٥-١٠) [محافظه مستعط] | المحمل طالب (الاقتراضي)   |                     |              |   |

الغياب عن الحصص

Αντοξητη

hand more starts much hand hand in the

.

عدد أيام الغياب بعذر

عدد أيام الغياب بدون عذر ٤

ملاحظات

حاضر

غائب

| روان<br>]] صفحتاي [] بياناتاي | 1155<br>1155 |  |
|-------------------------------|--------------|--|
| خروج                          |              |  |
| الانشطة و مجالس الفصول        | 4            |  |
| غياب الطلبة                   | -            |  |
| رغبات الطلبه الاختياريه       | ~            |  |

ثم من القائمة المتاحة على يمين الشاشة يختار رغبات الطلبة الاختيارية مع العلم أن هذه الخدمة متاحة لطلبة الصفوف ١٠ – ١٢ فقط خلال فترة زمنية محددة يتم الإعلان عنها . فتفتح لديه الصفحة التالية التي يمكنه من خلالها

اختيار رغباته من المواد الأساسية الاختيارية والمواد الاختيارية بعد النقر على زر عرض

عرض

| للمواد | الاختيارية | الطلاب                                                                                                    | عبات |
|--------|------------|----------------------------------------------------------------------------------------------------|------|
|        |            | A CONTRACTOR OF A CONTRACTOR OF A CONTRACTOR OF A CONTRACTOR OF A CONTRACTOR OF A CONTRACTOR OF A CONTRACTOR OF | 1    |

| المنطقة التعليمية | محافظه مسقط                  | نظام التعليم     | أساسي 🖌                  |
|-------------------|------------------------------|------------------|--------------------------|
| العام الدراسي     | 2008/2007                    | الولاية          | السيب                    |
| الدرسة            | ابوتمام للتعليم العام للبنين | المرحلة          | (11-12) ما بعد الأساسي 🖌 |
| الصف              | الحادي عشر                   | الشعبة           | × 1                      |
| اسم الطالب        | احمد حارث احمد الاخزمي       | بحث بالرقم الدرس |                          |

بعد ذلك تظهر لديه المواد التي يمكنه من خلالها تحديد رغباته وهنا لا بد من التأكد أنه قام بحفظ اختياره قبل الانتقال من الشاشة إلى شاشة أخرى .

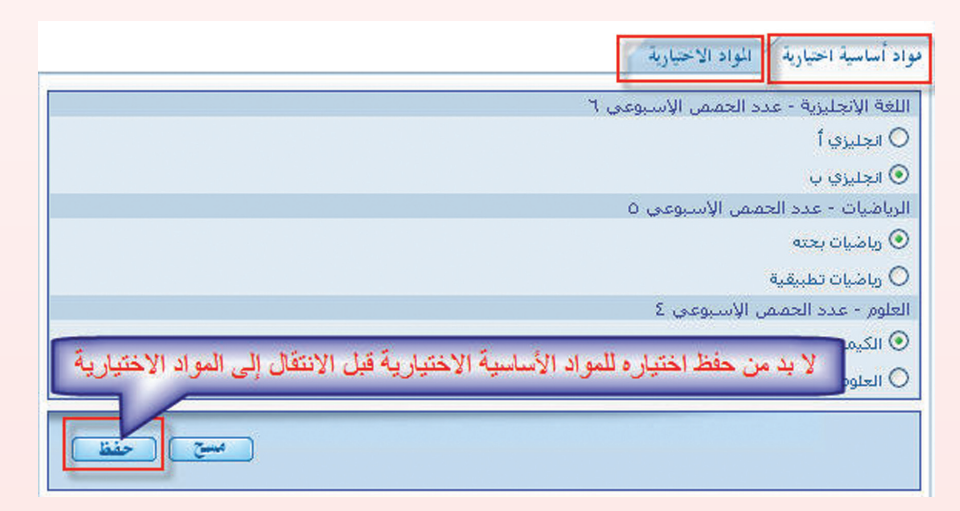

٦- اختيار الأنشطة الدرسية للوصول إلى هذه الخدمة أيضا يتبع الخطوات التالية :

- أعمالي
- أعمال مدرسية
- تنظيم الطلبة

| لما التدريسية المدارس المحافظة المحافظة محافظة المحافظة المحافظة المحافظة المحافظة المحافظة المحافظة المحافظة المحافظة المحافظة المحافظة المحافظة المحافظة المحافظة المحافظة المحافظة المحافظة المحافظة المحافظة المحافظة المحافظة المحافظة المحافظة المحافظة المحافظة المحافظة المحافظة المحافظة<br>محافظة المحافظة المحافظة المحافظة المحافظة المحافظة المحافظة المحافظة المحافظة المحافظة المحافظة المحافظة المحاف | ی کاری الم<br>ایب   وری الأمر   الم<br>ای الم الم            | متبلطیت عمان<br>متبلطیت عمان<br>متبلطیت می العلین<br>الصنعة الرئیسة   العا<br>روان<br>روان |
|----------------------------------------------------------------------------------------------------|--------------------------------------------------------------|--------------------------------------------------------------------------------------------|
| تعريف و صيانة النظام النبع للتعليم الاماسي للبنات الصفوف (٥-١٠) [محافظه مستط]                                                                                                    | وظائفي<br>سو طالب (الاقتراضي)                                | خروج                                                                                       |
| ثم من القائمة المتاحة على يمين الشاشة<br>يختار الأنشطة ومجالس الفصول<br>فتظهر لديه الصفحة التي يمكنه من خلالها<br>اختيار الأنشطة المدرسية حسب ميوله ورغباته<br>بناء على العدد المحدد من الطلبة للانضمام إلى<br>ذلك النشاط.                                                                                                    | روان<br>ني 1 بياناني<br>خروج<br>بجالس الفصول<br>و الاختيارية | <ul> <li>أ) صفح</li> <li>الششطة و </li> <li>غياب الطلبة</li> <li>خيات الطلبة</li> </ul>    |
| الخدر الخدر الخدر الخدر الخدر المحدر الخدر المحدر الخدر المحدر المحد<br>محدر المحدر المحدر المحدر المحدر المحدر المحدر المحدر المحدر المحدر المحدر المحدر المحدر المحدر المحدر المحدر ا                                                                                                    | یعیں حمد الناعیں [<br>ینقر علی کلمة اختر                     | 2 Úlgy                                                                                     |

## خدمات إضافية : يوابق سلطنة عمان التصليمية

- طلب إعادة امتحان الشهادة العامة لطالب متغيب بعذر
  - اختيار أنشطة مجلس الشعبة وأعضاء المجلس.
  - الاطلاع على ملف البيانات الإلكتروني الخاص به
- الحصول على البريد الإلكتروني المعتمد من وزارة التربية والتعليم
  - المشاركة في المنتدى التربوي
  - المشاركة في خدمة الدردشة
  - المشاركة في التصويت على القضايا والمواضيع التربوية
  - الاشتراك في النشرات الإخبارية والمطبوعات التربوية
    - دراسة المقررات الإلكترونية التفاعلية
  - الاطلاع على التقارير التفصيلية لمستوى المواد التعليمية
- التفاعل المستمر مع المنهاج والمعلمين وكذلك الاختبارات القصيرة والواجبات المنزلية
  - حجز المراجع والبحوث من مركز مصادر التعلم
    - حضور الصفوف الافتراضية والتعلم الذاتي
  - الاستفادة من المواقع الإلكترونية والتربوية الهامة
  - الاطلاع على معلومات عامة عن الوزارة وأخر المستجدات التربوية
    - الاستفادة من خدمة الإعلانات على موقع البوابة التعليمية